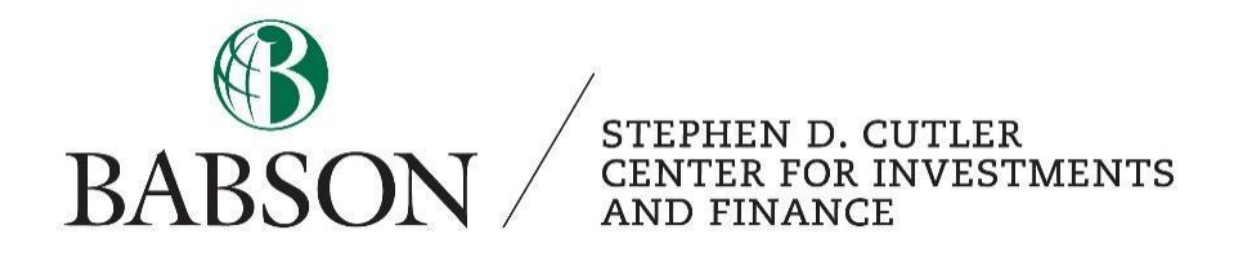

# WACC Components in Bloomberg

Created by: Calliope Cortright '23

## WACC Components in Bloomberg

#### Introduction to Bloomberg:

Bloomberg is a financial software that analysts use to find real-time data on a company. It is often used to screen for, value, and compare companies. In this tutorial, we will use it to find the components of the WACC for a given company.

#### Introduction to WACC:

A firm's weighted average cost of capital (or WACC) is a discount rate that takes into account the cost of debt and equity for the company as well as the tax shield effects of interest and the capital structure. Therefore, it is used as the cost of capital in financial models that find a company's present value for all capital providers (not just equity holders). The WACC equation is:

WACC = [Cost of equity \* weight of equity] + [Cost of Debt \* Weight of debt \* (1 - Tax rate)]

To find the cost of equity (a part of the WACC equation), use the CAPM formula:

Cost of Equity = Risk - Free Rate + (Beta \* Market Risk Premium)

This tutorial will walk you through how to use Bloomberg to find the elements of the WACC equation for a given company. Then, it will show you how to use these figures to calculate the WACC. All data listed in screenshots and in the tutorial is as of March 25, 2022. Use this table of contents to jump to sections that may be helpful for you:

| 1. Launching Bloomberg            | pg. 2 |
|-----------------------------------|-------|
| 2. WACC Function                  | pg. 3 |
| 3. Components of Cost of Equity   | pg. 3 |
| 4. Components of Cost of Debt     | pg. 6 |
| 5. Capital Structure and Tax Rate | pg. 7 |
| 6. Tying it all together          | pg. 9 |
|                                   |       |

To learn more about Bloomberg, check out the other Cutler Center tutorials related to Bloomberg using this <u>link</u>.

#### Part 1 - Launching Bloomberg:

To launch Bloomberg, you must come into the Cutler Center and sit at one of the computers with a colored keyboard like the one pictured here. These are Bloomberg terminals.

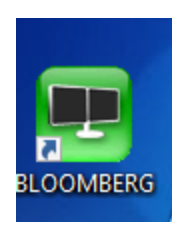

Turn on the computer and log in using your Babson credentials. Find this icon on the desktop. If you do not see this icon, you may not be on a Bloomberg terminal. Click this icon to launch Bloomberg. Once it

loads, press enter / go. If

you have a login, type it in here. If you do not, click on the "Create a New Login" button below the "Contact Us" button and follow the steps.

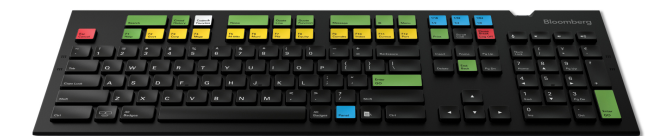

Contact UsCreate a New Login

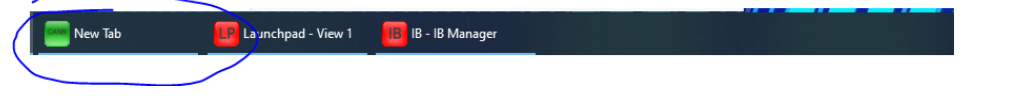

Once you are logged in to Bloomberg, several windows will open. In the window labeled "New Tab," you can search various functions. We will be using this window.

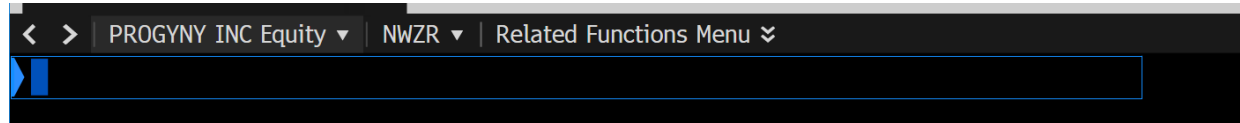

At the top of the screen, there is a blinking cursor. This is your search bar. You can type in companies and functions here. Start by typing in a company to focus on. For this tutorial, we will focus on Apple. You can either type in Apple and choose the correct company from the options or type in the ticker (AAPL) and press "GO."

Once you have searched for Apple, it will appear on the top left just above your search bar. This means that everything that you search will be in terms of Apple until you search for a new company.

| < > APPLE INC Equity V SEAR | ▼   Related Functions Menu 🛛 |                     |                     |
|-----------------------------|------------------------------|---------------------|---------------------|
| AAPL US \$ 174.885          | +0.815                       | Q174.88/174.89F     | 2×7                 |
| 📶 🕂 At 10:51 d Vol          | 25,893,924 <b>0</b> 173.88P  | H 175.28D L 173.03D | Val 4.51B           |
|                             |                              |                     | <cancel> X</cancel> |

## WACC Components in Bloomberg

#### Part 2 - WACC Function:

There is a function dedicated to the WACC on Bloomberg. Simply use the same search bar that you used to search for Apple and search for "WACC." After hitting "GO," this page will populate:

| AAPL US \$ 174.87 +0.80                       | K174.88/174.89Q       | 2×5            |                     |                                  |                    |                                  |
|-----------------------------------------------|-----------------------|----------------|---------------------|----------------------------------|--------------------|----------------------------------|
| API US Equity 1) Create Report 2 Output to Ex | P H 1/5.280 L 1/      | 3.03D Val      | 4.561B              |                                  |                    | Weighted Average Cost of Capital |
|                                               | Apple Inc             |                |                     | Period MR 2022                   | 201                |                                  |
|                                               | Cost of Capital - Cur | rent Market    | Value               | Capital Structure (Millions of I | SD)                |                                  |
|                                               | cost of capital cal   | rent harket    | Tatac               |                                  | 507                |                                  |
|                                               |                       | Weight         | Cost W x C          | Market Cap                       | 2.880.565.2 95.9%  |                                  |
|                                               | 3) Equity             | 95.9%          | 9.6% 9.2%           | ST Debt                          | 16.169.0 0.5%      |                                  |
|                                               | 4) Debt Cost (A-T)    | 4.1%           | 2.3% 0.1%           | LT Debt                          | 106.629.0 3.6%     |                                  |
|                                               | 5) Preferred Fauity   | 0.0%           | 0.0% 0.0%           | Pref. Faty                       | 0.0 0.0%           |                                  |
|                                               | WACC                  |                | 9.3%                | Total                            | 3.003.363.2 100.0% |                                  |
|                                               |                       |                |                     |                                  |                    |                                  |
|                                               |                       |                |                     |                                  |                    |                                  |
|                                               | 6) History            |                |                     | Economic Value Added (Millions   | s of USD)          |                                  |
|                                               | WACC EVA ROI          | C EVA Spr      | ead                 | 7) Net Operating Profit          | 116903.00          |                                  |
|                                               | ■ MACC 9.3322         |                |                     | 8) Cash Operating Taxes          | 11402.75           |                                  |
|                                               | 11.00                 |                |                     | NOPAT                            | 105500.25          |                                  |
|                                               | 10.50                 |                |                     |                                  |                    |                                  |
|                                               | 16.00                 |                |                     | 9) Total Investment Capital      | 194730.00          |                                  |
|                                               | 9.50                  |                |                     | Capital Charge                   | 18170.67           |                                  |
|                                               | 9.00-                 |                |                     |                                  |                    |                                  |
|                                               | 8.50                  |                |                     | Economic Value Added             | 87329.59           |                                  |
|                                               |                       |                |                     |                                  |                    |                                  |
|                                               | V N                   |                |                     | ROIC                             | 54.18%             |                                  |
|                                               |                       |                |                     | EVA Spread                       | 44.85%             |                                  |
|                                               | AU   201   201   205  | 2016 2017 2018 | 2017 2020 2021 2022 |                                  |                    |                                  |
|                                               |                       |                |                     |                                  |                    |                                  |

This screen contains all the information necessary to understand where the WACC comes from and the WACC itself (in this case 9.3%). This is a quick way to obtain the WACC for any company through Bloomberg.

#### Part 3 - Components of Cost of Equity:

Some professors, however, may require you to find the components of WACC using different Bloomberg functions. To find the cost of equity using Bloomberg, you can simply use the cost of equity from the WACC screen (above). You can also find the components of the cost of equity using the following functions:

#### Beta

To find Apple's beta, simply search "BETA" in the search bar. The following screen will populate:

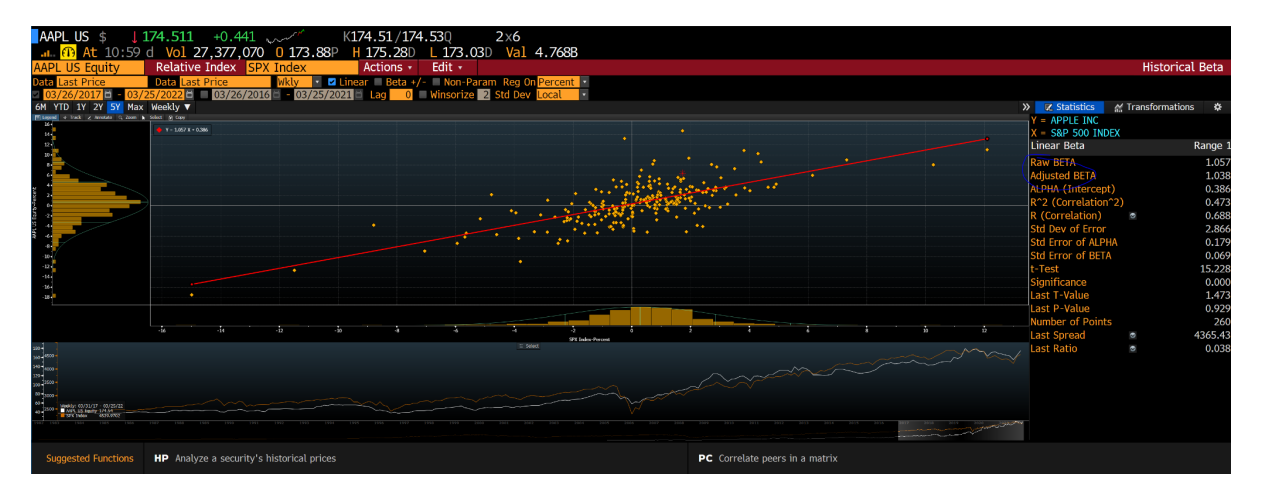

The beta on this screen is circled on the right side of the screenshot. Bloomberg provides a raw beta and an adjusted beta, depending on your preference. It also shows how the beta was calculated with the graph in the middle so you can better understand the number. In this case, the raw beta is 1.057.

#### Risk-Free Rate

The risk-free rate is not specific to Apple, but rather it is consistent across the market. 10 or 30 year US Treasury bonds are often used as the risk-free rate. To find the yields for these bonds, simply type "US Treasury Bond" into the search bar. The following screen will populate.

From this screen, you can find the 10 or 30 year bond yields and use it as your risk free rate. The 10-year rate on this screen has a yield of 2.486%.

| Top Results Fixed Income (500) Func                                                                     | ions (82) Index                                     | /Stats (500                               | ) Companies (25) More                                                     |                   | 10 91 -      |
|----------------------------------------------------------------------------------------------------|-----------------------------------------------------|-------------------------------------------|---------------------------------------------------------------------------|-------------------|--------------|
| Bonds   SRCH »                                                                                          |                                                     |                                           |                                                                           |                   |              |
| R I Issuer Name                                                                                         | Ticker                                              | Coupon                                    | Maturity Date Currency                                                    |                   | Amt Out      |
| 42 Jul United States Treasury Not                                                                       | T                                                   | 1.875                                     | 02/15/2032 USD                                                            |                   | 99.1MMM      |
| 43) United States Treasury Not                                                                          | Т                                                   | 1.500                                     | 02/29/2024 USD                                                            |                   | 60.91MMM     |
| 44 United States Treasury Not                                                                           | т                                                   | 1.875                                     | 02/28/2027 USD                                                            |                   | 62.08MMM     |
| 45) United States Treasury Not                                                                          | т                                                   | 2.250                                     | 02/15/2052 USD                                                            |                   | 60.28MMM     |
| 46 United States Treasury Not                                                                           | т                                                   | 1.875                                     | 11/15/2051 USD                                                            |                   | 90.24MMM     |
| 47) United States Treasury Not                                                                          | т                                                   | 1.750                                     | 03/15/2025 USD                                                            |                   | 56.07MMM     |
| Goldman Sees Higher U.S. Treas                                                                          | ury Yields, Cur                                     | ve Inversio                               | on (1)                                                                    | BN                | 11:13        |
| CNBC: BREAKING 10-year Treas                                                                            | Irv vield rises                                     | to 2-year l                               | high of 2.5% as inves-                                                    | NS1               | 11:17 🖳      |
| *U.S. 10-YEAR YIELD RISES TO 2                                                                          | .50%, HIGHEST                                       | SINCE MAY                                 | 2019                                                                      |                   |              |
| Goldman Sees Higher U.S. Treas                                                                          | ury Yields, Cur                                     | ve Inversio                               | on (1)                                                                    |                   |              |
| Yield Curve Is Flattening Again<br>In bond markets across the world<br>curve is a summary of the spread | Which Means W<br>, yield curves a<br>ls between the | /hat?: Quic<br>are twistin<br>yields on s | <b>kTake</b> Background<br>g and turning and fl<br>short-, medium- and lo | attenin<br>ng-ter | ng. The<br>m |
| Current United States 10 Year Go<br>Price 194-21 1 Day Chg 0333<br>Yield 2.486 Type FIXED               | vernment Note                                       | - CT10 Gov                                | <b>t</b> Government Bond                                                  |                   |              |

#### Market Risk Premium

Similar to the risk-free rate, the market risk premium is also consistent across the market. Often, companies or professors will have a standard market risk premium to use, but you can find Bloomberg's estimate by typing "Market Risk Premium" in the search bar. The resulting page will give further information on the market risk premium as well as Bloomberg's estimate (circled in blue), which is 5.41%.

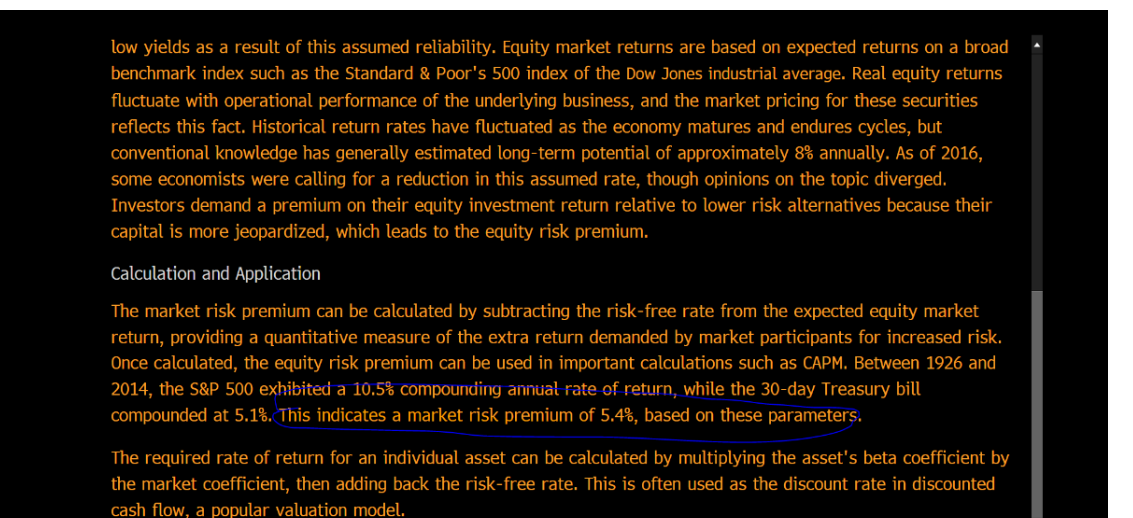

Investopedia content Copyright (C) 2022, Investopedia US, All Rights Reserve

#### Part 4 - Components of Cost of Debt:

Like the cost of equity, the cost of debt can also be found on the WACC page using Bloomberg. However, if your professor requires you to calculate the cost of debt for your company or you want to understand where this number is coming from, you can use the following function:

Type "SECF" into the Bloomberg search bar. This stands for "security finder."

Just like with the "WACC" and "BETA" functions, Bloomberg will search for this in for Apple.

Once the screen loads, choose the category "fixed income" from the dropdown menu in the top left corner. The screen will then populate with this information (right).

This screen has over 1000 securities. To filter it further, click the orange rectangle under "name" in the top left of the screen. Type in "Apple Inc." This will filter it to Apple's securities. You can also type in the ticker as

| /Sear   | (h) (8) F                    | vport -   |         |                   |           |          |      |              |         |                        |             |
|---------|------------------------------|-----------|---------|-------------------|-----------|----------|------|--------------|---------|------------------------|-------------|
| Cohema  | CH2 70/E                     | .xpore ·  |         |                   |           |          |      |              |         |                        |             |
| categor | Fixed Income                 | •         |         |                   |           |          |      |              |         |                        |             |
| Care    | Caut Lass Dfd                | CDC       | CDC     | false Muni        | Futur     | Ont      | IDC  | TDC V(a)     | Can Ca  | Muni Teauas            |             |
| Corp    | dovi Loan Piu                | 005       | 005     |                   | ruu       | Upi      | 1K3  |              | Gen Go  | WL MUHI ISSUER         |             |
| U EXCII | Ided Matured/Called, No      | n-verime  | a Bol   | nds 60 Advance    | ed Searc  | n   SKU  | н»   | ou column se | ittings |                        |             |
| R   🧟   | Name                         | Ticker G  | oupon   | Maturity BB R.    | . Mty Typ | e Anno   | unce | Amt Issued(M | Ask Px  | Bid Yield to M., Bid M | odified Du. |
|         | Capital One Financial Core   | COF       | 2 2 2 2 | 02 (01 (2020 000) | CALLADI   | F 03/01/ | 2022 | 1000.00      | 06.047  | 3 764                  | 6.00        |
| D .     | Electricite de France SA     | EDE       | 5.275   | DEDDETLIAL DD     | DEDD ///  | 01/14/   | 2022 | 1250.00      | 100.067 | 5.730                  | 1.69        |
| 2       | HCA Inc                      | HCA       | 4 375   | 03/15/2042 BBR=   | CALLARI   | E 03/02/ | 2017 | 500.00       | 06.848  | 4 658                  | 13.04/      |
| 0       | Econetrol SA                 | FCODET    | 5 875   | 05/28/2045 BB+    | RILLET    | 05/20/   | 2014 | 2000.00      | 86 732  | 7 088                  | 11 47/      |
| 0       | Commerzbank AG               | CM7B      | 7.000   | PERPETUAL BB-     | PERP/CA   | 07/02/   | 2019 | 1000.00      | 101,177 | 7.648                  | 2.48        |
| 0       | HSBC Holdings PLC            | HSBC      | 4,700   | PERPETUAL BBB-    | PERP/C    | 03/02/   | 2021 | 1000.00      | 89,900  | 5,823                  | 7,06        |
| 70      | NAK Naftogaz Ukraine via K., | NAFTO     | 7.125   | 07/19/2024 NR     | BULLET    | 07/12/   | 2019 | 600.00       | 30,000  | 122,860                | 0,790       |
| 8       | Progressive Corp/The Gene    | PGR C_    | 2.500   | 03/15/2027 A      | CALLABL   | E 03/02/ | 2022 | 500.00       | 96.965  | 3,205                  |             |
|         | Progressive Corp/The Gene    | PGR G     | 2.500   | 03/15/2027 A      | CALLABL   | E 03/02/ | 2022 | 500.00       | 96.965  | 3.205                  | 4.61        |
| 0       | Progressive Corp/The         | PGR       | 2.500   | 03/15/2027 A      | CALLABL   | E 03/02/ | 2022 | 500.00       | 96.965  | 3.205                  |             |
| D       | Sberbank of Russia Via SB C. | . SBERRU  | 5.250   | 05/23/2023 NR     | BULLET    | 05/16/   | 2013 | 1000.00      | 19.978  | 292.342                | 0.40        |
|         | Webuild SpA                  | IPGIM     | 5.875   | 12/15/2025 BB-    | CALLABL   | E 12/03/ | 2020 | 750.00       | 102.210 | 5.547                  | 2,818       |
| 3 . 1   | NWD Finance BVI Ltd          | NWDEVL    | 5.250   | PERPETUAL NA      | PERP/C/   | . 06/16/ | 2020 | 1000.00      | 99.293  | 8.896                  | 3.684       |
| I       | Sigma Holdco BV              | SIGHCO    | 5.750   | 05/15/2026 CCC+   | CALLABL   | E 04/17/ | 2018 | 685.00       | 82.400  | 11.818                 | 3,38        |
|         | Macquarie Bank Ltd           | MQGAU     | 3.231   | 03/21/2025 A      | BULLET    | 03/15/   | 2022 | 1000.00      | 100.037 | 3.314                  | 2.814       |
| a       | Gtlk Europe Capital DAC      | GTLKOA    | 4.349   | 02/27/2029 CC     | BULLET    | 10/15/   | 2021 | 600.00       | 21.333  | 37.348                 | 3.774       |
| 0 . I   | Deutsche Bank AG             | DB        | 6.000   | PERPETUAL BB-     | PERP/C    | . 02/11/ | 2020 | 1250.00      | 96.459  | 6.978                  | 2.928       |
| 3 .     | UBS Group AG                 | UBS       | 4.875   | PERPETUAL BB+     | PERP/C/   | 01/06/   | 2022 | 1500.00      | 96.353  | 5.811                  | 4.21        |
| ð ,     | Metalloinvest Finance DAC    | METINR    | 3.375   | 10/22/2028 CC+    | CALLABL   | E 10/13/ | 2021 | 650.00       | 20.547  | 35.017                 | 3.868       |
| 0 .     | Credit Bank of Moscow Via    | CRBKMO    | 3.875   | 09/21/2026 CC+    | CALLABL   | E 09/10/ | 2021 | 500.00       | 10.000  | 77.700                 | 2.21        |
| D .     | CNAC HK Finbridge Co Ltd     | HAOHUA    | 3.000   | 09/22/2030 BBB+   | BULLET    | 09/14/   | 2020 | 1000.00      | 90.239  | 4.431                  | 7.32        |
| Δ,      | Diamond Sports Group LLC /.  | USPORT    | 5.375   | 08/15/2026 NR     | CALLABL   | E 07/09/ | 2019 | 3050.00      | 39.635  | 32.354                 | 3.080       |
|         | wizz Air Finance Co BV       | WIZZEN    | 1.350   | 01/19/2024 BBB-   | CALLABL   | E 01/13/ | 2021 | 500.00       | 98.188  | 2.956                  | 1.74        |
| Υ.      | china Grand Automotive Ser   | CHIGRA    | 0.025   | 04/08/2022 NR     | BULLEI    |          | 2019 | 252.86       | 80.768  | 1001.266               | 0.020       |
|         |                              |           |         |                   |           |          |      |              |         |                        |             |
|         |                              |           |         |                   |           |          |      |              |         |                        |             |
|         |                              |           |         |                   |           |          |      |              |         |                        |             |
|         |                              |           |         |                   |           |          |      |              |         |                        |             |
| Sugg    | ested Functions ETF          | Find ETFs | that    | align with your   | strategie |          |      |              |         |                        |             |
|         |                              |           |         |                   |           |          |      |              |         |                        |             |

"AAPL." Press enter. The following screen will populate:

| <s< th=""><th>ea</th><th>rch&gt;</th><th></th><th>98) E:</th><th>xport</th><th>•</th><th></th><th></th><th></th><th></th><th></th><th>1</th><th>-24 of 69</th><th>results</th><th>5 🖸 Sec</th><th>urity Finder</th></s<> | ea  | rch>        |           | 98) E:    | xport   | •       |          |        |           |          |        | 1        | -24 of 69      | results | 5 🖸 Sec         | urity Finder      |
|----------------------------------------------------------------------------------------------------|-----|-------------|-----------|-----------|---------|---------|----------|--------|-----------|----------|--------|----------|----------------|---------|-----------------|-------------------|
| Cat                                                                                                    | ego | ory Fixe    | d Incom   | e         | -       |         |          |        |           |          |        |          |                |         |                 | 4                 |
|                                                                                                    |     |             |           |           |         |         |          |        |           |          |        |          |                |         |                 |                   |
| Co                                                                                                    | rp  | Govt        | Loan      | Pfd       | CDS     | CDS     | Idx      | Mur    | ni        | Futr     | Opt    | IRS      | TRS Vol        | Gen Go  | vt Muni Is      | suer              |
| 60) F                                                                                                    | vc  | luded (45)  | Mature    | d/Caller  | d Non-  | Vorifie | ad Bo    | nds 6  | <br>2) Δc | vanced   | Sear   | ch I SR  | CH » (1) Colu  | mn Sott | inas            |                   |
| 007                                                                                                    |     | Alamo       | / Hatai c | ay catter | Tickor. | Coupon  | Ma<br>Ma | turitu | DD D      | Mby Tyr  | ocui   |          | Amt Tocued (M  | Ack Dy  | Rid Viold to M  | Rid Modified Du   |
|                                                                                                    | `+  |             |           |           |         |         | ria      |        | DD K      | Pity Typ | ,<br>, | Announce | AITIC ISSUED(M | ASK PX  | Bid field to Pi | Bid Piodified Du. |
| m                                                                                                    | a   | Apple Inc   |           |           | AAPI    | 2.700   | 08/05    | /2051  | AA+       | CALLARI  | E 07   | /29/2021 | 1800.00        | 86.620  | 3.455           | 19.23             |
| ก                                                                                                    |     | Apple Inc   |           |           | AAPL    | 2.400   | 05/03    | /2023  | AA+       | BULLET   | 04     | /30/2013 | 5500.00        | 100.501 | 1.977           | 1.06              |
| 30                                                                                                    |     | Apple Inc   |           |           | AAPL    | 1.700   | 08/05    | /2031  | AA+       | CALLABI  | E 07   | /29/2021 | 1000.00        | 89,369  | 3.047           | 8.47              |
| 49                                                                                                    |     | Apple Inc   |           |           | AAPL    | 2.550   | 08/20    | /2060  | AA+       | CALLABI  | E 08   | /13/2020 | 1750.00        | 81.698  | 3.444           | 22.55             |
| 5)                                                                                                    |     | Apple Inc   |           |           | AAPL    | 1.400   | 08/05    | /2028  | AA+       | CALLABI  | E 07   | /29/2021 | 2300.00        | 90.897  | 3.020           | 5.973             |
| 6)                                                                                                    |     | Apple Inc   |           |           | AAPL    | 1.200   | 02/08    | /2028  | AA+       | CALLABI  | E 02   | /01/2021 | 2500.00        | 90.625  | 2.991           | 5.564             |
| 7)                                                                                                    |     | Apple Inc   |           |           | AAPL    | 2.200   | 09/11    | /2029  | AA+       | CALLABI  | .E 09  | /04/2019 | 1750.00        | 95.121  | 2.966           | 6.780             |
| 8)                                                                                                    |     | Apple Inc   |           |           | AAPL    | 3.450   | 05/06    | /2024  | AA+       | BULLET   | 04     | /29/2014 | 2500.00        | 102.152 | 2.433           | 1.99              |
| 9).                                                                                                    |     | Apple Inc   |           |           | AAPL    | 3.450   | 02/09    | /2045  | AA+       | BULLET   | 02     | /02/2015 | 2000.00        | 99.124  | 3.557           | 15.57             |
| 10 .                                                                                                    |     | Apple Inc   |           |           | AAPL    | 2.400   | 08/20    | /2050  | AA+       | CALLABI  | E 08   | /13/2020 | 1250.00        | 82.878  | 3.375           | 19.430            |
| 11) .                                                                                                    |     | Apple Inc   |           |           | AAPL    | 2.650   | 02/08    | /2051  | AA+       | CALLABI  | E 02   | /01/2021 | 3000.00        | 86.340  | 3.428           | 19.15             |
| 12)                                                                                                    |     | Apple Inc   |           |           | AAPL    | 3.350   | 02/09    | /2027  | AA+       | CALLABI  | .E 02  | /02/2017 | 2250.00        | 102.158 | 2.902           | 4.229             |
| 13)                                                                                                    |     | Apple Inc   |           |           | AAPL    | 4.650   | 02/23    | /2046  | AA+       | CALLABI  | .E 02  | /16/2016 | 4000.00        | 117.584 | 3.585           | 14.893            |
| 14                                                                                                    |     | Apple Inc   |           |           | AAPL    | 3.250   | 02/23    | /2026  | AA+       | CALLABI  | .E 02  | /16/2016 | 3250.00        | 101.752 | 2.808           | 3.409             |
| 15)                                                                                                    |     | Apple Inc   |           |           | AAPL    | 1.650   | 02/08    | /2031  | AA+       | CALLABI  | .E 02  | /01/2021 | 2750.00        | 89.526  | 3.039           | 8.08              |
| 16) .                                                                                                    |     | 🖉 Apple Inc |           |           | AAPL    | 2.850   | 02/23    | /2023  | AA+       | CALLABI  | .E 02  | /16/2016 | 1500.00        | 100.939 | 1.885           | 0.71              |
| 17) .                                                                                                    |     | Apple Inc   |           |           | AAPL    | 1.650   | 05/11    | /2030  | AA+       | CALLABI  | .E 05  | /04/2020 | 1750.00        | 90.486  | 3.013           | 7.42              |
| 18) .                                                                                                    |     | Apple Inc   |           |           | AAPL    | 4.500   | 02/23    | /2036  | AA+       | CALLABI  | E 02   | /16/2016 | 1250.00        | 113.583 | 3.338           | 10.209            |
| 19)                                                                                                    |     | Apple Inc   |           |           | AAPL    | 2.950   | 09/11    | /2049  | AA+       | CALLABI  | E 09   | /04/2019 | 1500.00        | 91.646  | 3.458           | 18.189            |
| 20) ,                                                                                                    |     | Apple Inc   |           |           | AAPL    | 3.000   | 11/13    | /2027  | AA+       | CALLABI  | .E 11  | /06/2017 | 1500.00        | 100.469 | 2.941           | 4.869             |
| 21) ,                                                                                                    |     | Apple Inc   |           |           | AAPL    | 3.850   | 05/04    | /2043  | AA+       | BULLET   | 04     | /30/2013 | 3000.00        | 104.867 | 3.557           | 14.31             |
| 220                                                                                                    |     | Apple Inc   |           |           | AAPL    | 2.375   | 02/08    | /2041  | AA+       | CALLABI  | E 02   | /01/2021 | 1500.00        | 86.584  | 3.376           | 14.66             |
| 230                                                                                                    |     | Apple Inc   |           |           | AAPL    | 1.125   | 05/11    | /2025  | AA+       | CALLABI  | E 05   | /04/2020 | 2250.00        | 95.477  | 2.683           | 3.01              |
| 24)                                                                                                    |     | Apple Inc   |           |           | AAPL    | 3.200   | 05/13    | /2025  | AA+       | BULLET   | 05     | /06/2015 | 2000.00        | 101.414 | 2.755           | 2.91              |
|                                                                                                    |     |             |           |           |         |         |          |        |           |          |        |          |                |         |                 |                   |
|                                                                                                    |     |             |           |           |         |         |          |        |           |          |        |          |                |         |                 |                   |

This page shows all of the fixed income securities that Apple currently has outstanding and their value. You can export this to Excel using the "Export" button at the top of the screen. You can then find a weighted average of the yield on these bonds.

Doing this analysis will lead to a cost of debt of about 2.65%.

## Part 5 - Components of Capital Structure and Tax Rate:

The best place to find capital structure information on Bloomberg is the WACC page from part 2, which contains a capital structure section dedicated to the relative weights of equity, debt, and preferred stock. If you would like to find it a different way, however, use the following functions:

| Capital Structure (Millions of USD) |            |             |        |  |  |  |  |  |  |  |  |
|-------------------------------------|------------|-------------|--------|--|--|--|--|--|--|--|--|
|                                     | Markat Can | 2 990 545 2 | 05.0%  |  |  |  |  |  |  |  |  |
|                                     | ST Debt    | 2,880,505.2 | 95.96  |  |  |  |  |  |  |  |  |
|                                     | LT Debt    | 106,629.0   | 3.6%   |  |  |  |  |  |  |  |  |
|                                     | Pref. Eqty | 0.0         | 0.0%   |  |  |  |  |  |  |  |  |
|                                     | Total      | 3,003,363.2 | 100.0% |  |  |  |  |  |  |  |  |
|                                     |            |             |        |  |  |  |  |  |  |  |  |

With Apple still as the company highlighted in the top left corner of the screen type "FA" into the search bar. This stands for Financial Analysis, and a screen will populate with many financial figures for Apple.

| A        | APL US \$ ↑ 177              | .62 +2.0          | )2 ~~*                 | Q17.         | 7.62/177.0     | 63K             | 8×1               |             |
|----------|------------------------------|-------------------|------------------------|--------------|----------------|-----------------|-------------------|-------------|
| -        | 📶 <u> </u>                   | Vol 19,967        | ,815 <mark>0</mark> 17 | 6.69Z H      | 178.130        | 176.34D         | Val 3.53          | 8B          |
| AA       | APL US Equity 96) Act        | ions 🝷 97) Exp    | oort 🔹 98) Se          | ettings      |                |                 | 🖸 Financia        | al Analysis |
| 39)      | ADJ Apple Inc ASC 842        | Periodicity       | Annuals                | Cur FRC      | (USD) 🔻        | $\bigwedge$     |                   | <b>₽</b>    |
| 1)       | Key Stats 2) I/S 3) B/3      | S 4) C/F 5)       | Ratios 6) Se           | egments 7) A | Addl 8) ESG    | 9) Custom       |                   |             |
|          | 11) BBG Adj Highlights 12) E | 3BG GAAP Highligl | nts 13) Compa          | ny Model 14) | Earnings 15) E | nterprise Value | 6) EV Ex Oper     | ating 🔻 🕨   |
| In       | Millions of USD              | 2018 Y            | 2019 Y                 | 2020 Y~      | 2021 Y         | Current/LTM     | 2022 Y Est        | 2023 Y Est  |
| 12       | Months Ending                | 09/29/2018        | 09/28/2019             | 09/26/2020   | 09/25/2021     | 12/25/2021      | 09/30/2022        | 09/30/2023  |
| <u>u</u> | Market Capitalization        | 1,073,390.5       | 972,268.9              | 1,906,150.9  | 2,413,423.4    | 2,896,864.0     |                   |             |
| <u>u</u> | - Cash & Equivalents         | 237,100.0         | 205,898.0              | 191,830.0    | 190,516.0      | 202,596.0       |                   |             |
| <u>u</u> | + Preferred & Other          | 0.0               | 0.0                    | 0.0          | 0.0            | 0.0             |                   |             |
| ш        | + Total Debt                 | 114,483.0         | 108,047.0              | 122,278.0    | 136,522.0      | 122,798.0       |                   |             |
| Ш        | Enterprise Value             | 950,773.5         | 874,417.9              | 1,836,598.9  | 2,359,429.4    | 2,817,066.0     |                   |             |
|          |                              |                   |                        |              |                |                 |                   |             |
| <u>u</u> | Revenue, Adj                 | 265,595.0         | 260,174.0              | 274,515.0    | 365,817.0      | 378,323.0       | 396,399.5         | 418,878.9   |
| ы        | Growth %, YoY                | 16.2              | -2.0                   | 5.5          | 33.3           | 28.6            | 8.4               | 5.7         |
| ы        | Gross Profit, Adj            | 101,839.0         | 98,392.0               | 104,956.0    | 152,836.0      | 162,751.0       | 171,113.8         | 180,624.8   |
| Ш        | Margin %                     | 38.3              | 37.8                   | 38.2         | 41.8           | 43.0            | 43.2              | 43.1        |
| Ш        | EBITDA, Adj                  | 81,565.0          | 76,477.0               | 78,844.0     | 121,933.0      | 128,218.0       | 132,613.6         | 137,080.1   |
| al       | Margin %                     | 30.7              | 29.4                   | 28.7         | 33.3           | 33.9            | 33.5              | 32.7        |
| ы        | Net Income, Adj              | 59,337.7          | 55,280.5               | 57,346.2     | 94,455.6       | 100,423.9       | 100,981.7         | 105,088.2   |
| ы        | Margin %                     | 22.3              | 21.2                   | 20.9         | 25.8           | 26.5            | 25.5              | 25.1        |
| ш        | EPS, Adj                     | 2.97              | 2.97                   | 3.28         | 5.60           | 6.03            | 6.16              | 6.56        |
| ы        | Growth %, YoY                | 30.2              | 0.2                    | 10.2         | 70.8           | 63.6            | 10.0              | 6.6         |
|          |                              |                   |                        |              |                |                 |                   |             |
| ы        | Cash from Operations         | 77,434.0          | 69,391.0               | 80,674.0     | 104,038.0      | 112,241.0       |                   |             |
| ы        | Capital Expenditures         | -13,313.0         | -10,495.0              | -7,309.0     | -11,085.0      | -10,388.0       | -11,417.8         | -12,457.5   |
| ы        | Free Cash Flow               | 64,121.0          | 58,896.0               | 73,365.0     | 92,953.0       | 101,853.0       | 109,106.3         | 117,590.3   |
|          |                              |                   |                        |              |                |                 |                   |             |
| <<       | < < > >> Earnin              | gs: 04/28/22      | EVTS » Dowr            | nload Models | MODL »         |                 |                   |             |
|          | Suggested Functions BR       | C Research Port   | tal: Single Secu       | ırity        | DSCO           | Search across t | ranscripts, filir | ngs & more  |

Click on the "Custom" tab (circled in the picture above). An empty form will populate the screen. Add figures to the form by typing them in the "Enter Field" orange rectangle in the top right corner of the screen. Enter the following two terms:

- Current Market Cap
- Short and Long Term Debt

Your form should now look like this:

| AAPL US Equity 96) Actions 🔹 97) E                                | Export 🔹                   | 98) Setting  | js        |            |             | 🖸 Financia  | l Analysis  |  |  |  |  |
|-------------------------------------------------------------------|----------------------------|--------------|-----------|------------|-------------|-------------|-------------|--|--|--|--|
| 39 ADJ Apple Inc ASC 842 ? Periods 10 Annuals 🔹 🗸 Cur FRC (USD) 🔹 |                            |              |           |            |             |             |             |  |  |  |  |
| 1) Key Stats 2) I/S 3) B/S 4) C/F                                 | 5) Ratios                  | 6) Segmen    | ts 7) Add | l 8) ESG   | 9) Custom   |             |             |  |  |  |  |
| 11) Create Custom 12) wacc                                        | 11) Create Custom 12) wacc |              |           |            |             |             |             |  |  |  |  |
| <enter field=""> 31) Fields 32) 💾 Sav</enter>                     | e 33) ≽ 🤅                  | Send 34) < S | Share     |            |             |             |             |  |  |  |  |
| In Millions of USD except Per Share                               | Y                          | 2017 Y       | 2018 Y    | 2019 Y     | 2020 Y~     | 2021 Ý      | Current     |  |  |  |  |
| 12 Months Ending                                                  | .6 09/3                    | 0/2017 09/   | 29/2018 ( | 09/28/2019 | 09/26/2020  | 09/25/2021  | 03/29/2022  |  |  |  |  |
| LI Current Market Cap                                             | ,4 796                     | 5,064.9 1,09 | 90,307.5  | 988,887.0  | 1,920,272.7 | 2,428,612.0 | 2,889,357.0 |  |  |  |  |
| II Short and Long Term Debt                                       | .0 115                     | 5,680.0 1    | 14,483.0  | 108,047.0  | 122,278.0   | 136,522.0   | 122,798.0   |  |  |  |  |
|                                                                   |                            |              |           |            |             |             |             |  |  |  |  |

Use the current figures (circled in blue above) to calculate the weight of debt and equity for Apple.

Weight of equity = 2,889,357/(2,889,357 + 122,798) = 95.93%

Weight of debt = 122,798/(2,889,357 + 122,798) = 4.07%

These weights match what was reported on the WACC screen.

You also need to know the effective tax rate to calculate the WACC. To find this, use the same FA screen. If you have switched screens, type FA into the search bar to get back to financial analysis. Then click on the ratios tab (5). Find the "effective tax rate." The current effective tax rate is 13.30%.

| ĄΑ  | PL US Equity 96) Actions + 97)       | Exp  | oort 🔹 98) Se    | ettings      |               |                  | 🖸 Financia     | ıl Analysis |
|-----|--------------------------------------|------|------------------|--------------|---------------|------------------|----------------|-------------|
| 39) | ADJ Apple Inc ASC 842 ? Periods      | 1    | 10 Annuals       | Cur FR       | C (USD) 🔹     |                  |                | 4           |
|     | Key Stats 2) I/S 3) B/S 4) C/F       | - 5) | Ratios 6) Se     | egments 7) A | ddl 8) ESG    | 9) Custom        |                |             |
| ۹.  | 1) Profitability 12 Growth 13 Credit | - 14 | ) Credit Ex Oper | ating Leases | 15) Liquidity | 6) Working Capit | al 17) Yield A | nalysis 🔻 🕨 |
| n I | Millions of USD except Per Share     |      | 2016 Y           | 2017 Y       | 2018 Y        | 2019 Y           | 2020 Y~        | 2021 Y      |
|     | Months Ending                        |      | 09/24/2016       | 09/30/2017   | 09/29/2018    | 09/28/2019       | 09/26/2020     | 09/25/2021  |
|     | Returns                              |      |                  |              |               |                  |                |             |
| а   | Return on Common Equity              |      | 36.90            | 36.87        | 49.36         | 55.92            | 73.69          | 147.44      |
| al  | Return on Assets                     |      | 14.93            | 13.87        | 16.07         | 15.69            | 17.33          | 28.06       |
| а   | Return on Capital                    | 4    | 23.45            | 21.55        | 26.38         | 27.73            | 31.01          | 50.09       |
| al  | Return on Invested Capital           |      | 20.08            | 17.99        | 22.94         | 24.76            | 28.20          | 46.25       |
|     | Margins                              |      |                  |              |               |                  |                |             |
| а   | Gross Margin                         | 16   | 39.08            | 38.47        | 38.34         | 37.82            | 38.23          | 41.78       |
| а   | EBITDA Margin                        |      | 32,71            | 31.19        | 30.80         | 29.39            | 28,72          | 33,33       |
| ы   | Operating Margin                     | 8    | 27.84            | 26.76        | 26.69         | 24.57            | 24.15          | 29,78       |
| а   | Incremental Operating Margin         | '8   | -61.99           | 9.71         | 26.28         | -128.54          | 16.44          | 46.73       |
| ы   | Pretax Margin                        |      | 28.46            | 27.96        | 27.45         | 25.27            | 24.44          | 29.85       |
| а   | Income before XO Margin              |      | 21.19            | 21.09        | 22,41         | 21.24            | 20.91          | 25,88       |
| ы   | Net Income Margin                    | :5   | 21.19            | 21.09        | 22.41         | 21.24            | 20.91          | 25.88       |
| al  | Net Income to Common Margin          |      | 21.19            | 21.09        | 22.41         | 21.24            | 20.91          | 25.88       |
|     |                                      |      |                  |              |               |                  |                |             |
|     | Additional                           |      | 05.54            | 24.54        | 40.04         | 45.04            |                | (40.00      |
|     | Effective Tax Rate                   | Y    | 25.56            | 24.56        | 18.34         | 15.94            | 14.43          | (13.30      |
|     | Dvd Payout Ratio                     | 1    | 26.19            | 25.90        | 22.64         | 25.07            | 24.03          | 15.26       |
|     | Sustainable Growth Rate              |      | 27.24            | 27.32        | 38.19         | 41.90            | 55.98          | 124.95      |

#### Part 6 - Tying it all Together:

From our above analysis, we have obtained the following figures for Apple:

- Beta: 1.057
- Risk-free rate: 2.486%
- Market risk premium: 5.41%
- Cost of debt: 2.65%
- Weight of debt: 4.07%
- Weight of equity: 95.93%
- Effective tax rate: 13.30%

From these figures, we can find Apple's weighted average cost of capital. First, we will find the cost of equity using the CAPM formula:

Cost of Equity = Risk Free Rate + (Beta \* Market Risk Premium) Cost of equity = 2.486% + (1.057 \* 5.41%)

Cost of equity = 
$$8.20\%$$

You might notice that this is different from the cost of equity shown on the WACC screen of Bloomberg, but this difference likely comes from a difference in the market risk premium and/or risk-free rate used.

We can now solve for the WACC:

$$WACC = [Cost of equity * weight of equity] + [Cost of Debt * Weight of debt * (1 - Tax rate)]$$
$$WACC = [9.6\% * 95.93\%] + [2.65\% * 4.07\% * (1 - 13.3\%)]$$
$$WACC = 9.21\% + .09\%$$
$$WACC = 9.3\%$$
Note that we used the Discrete of equity for experiments the choice

Note that we used the Bloomberg cost of equity for consistency. Using the above calculation, we found the WACC of Apple that is consistent with the WACC function from Bloomberg using other Bloomberg functions.